お願いします

## 月会費のお支払い

## 自動引き落とし開始のためのクレジットカード情報のご登録について

ご入会時に納入いただいた初期費用には3か月分(または2か月分)の月会費が含まれますが、4か月目(または3か月目)からは毎月月会費を 納入いただきます。

ご入会時に、月会費納入方法で【クレジットカード決済】を選択いただいた方は、お支払い開始月の前月末(6月より開始となる場合は5月31 日)にご登録いただいたメールに送付いたします。決済のお手続きの際<u>クレジットカード情報のご登録(保存)</u>もあわせて行っていただきま すようお願いいたします。

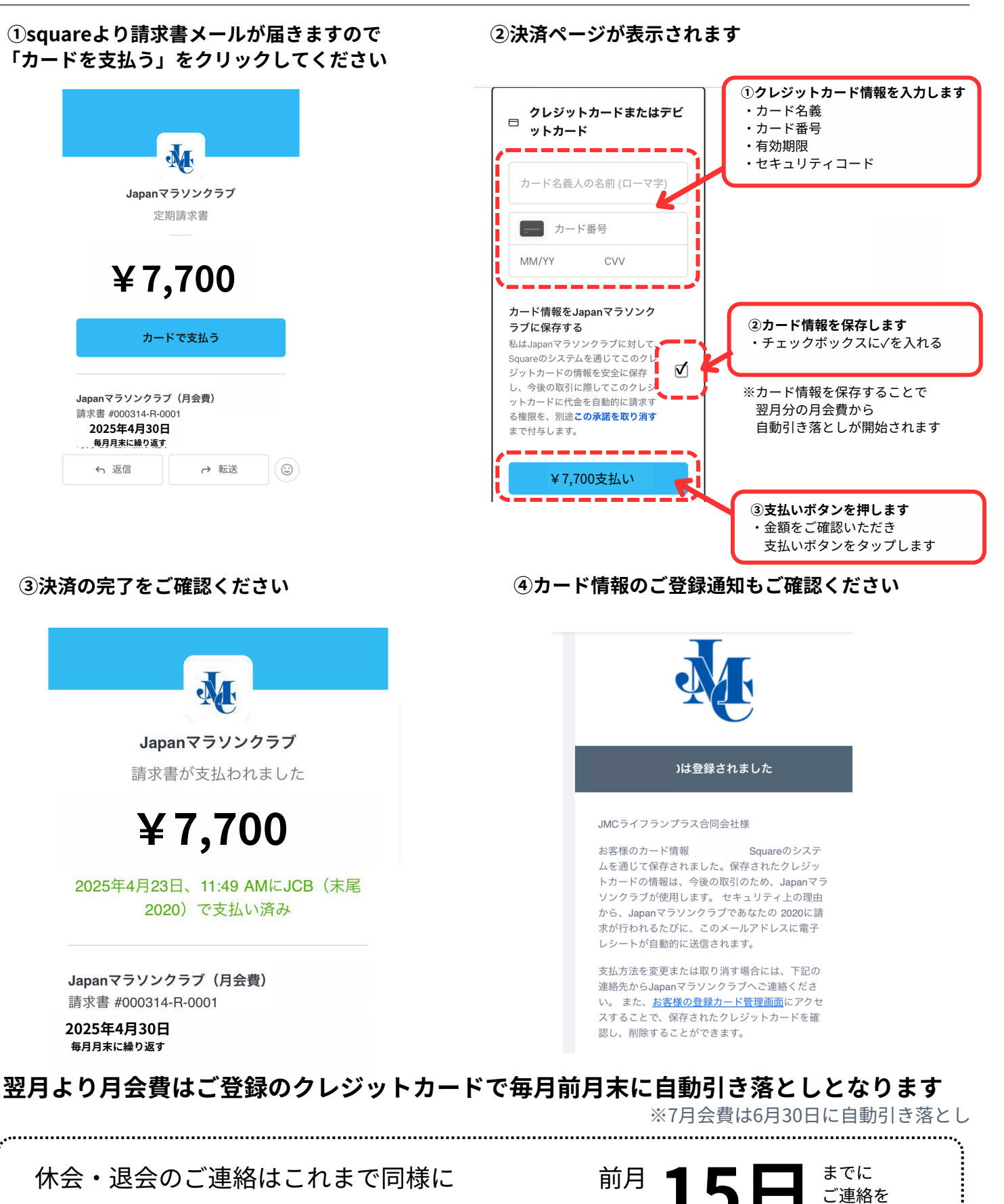

※クレジットカード登録の変更も期日までにご連絡ください